#### Installation HaynesPro 3.2016

| VSE - InstallShield Wizard                                                     |                                       |            |
|--------------------------------------------------------------------------------|---------------------------------------|------------|
| STAkis Selection                                                               |                                       | 24         |
| Please select the application you want to install<br>install the application). | (in brackets: nearly needed time in r | minutes to |
| 📝 STAKis STAHLGRUBER (35)(DVD1)                                                |                                       |            |
| STAKis Profi(5)(DVD1)                                                          |                                       |            |
| STAHLGRUBER storage of tyres (3)(DVD1)                                         |                                       |            |
| STAKis Technik (15)(DVD5)                                                      |                                       |            |
| STAkis - S im Internet                                                         |                                       |            |
|                                                                                |                                       |            |
|                                                                                |                                       |            |
|                                                                                |                                       |            |
| nstallShield                                                                   |                                       |            |
|                                                                                | < Précédent Suivant >                 | Annuler    |

4 - Choisissez : Installation Monosplace

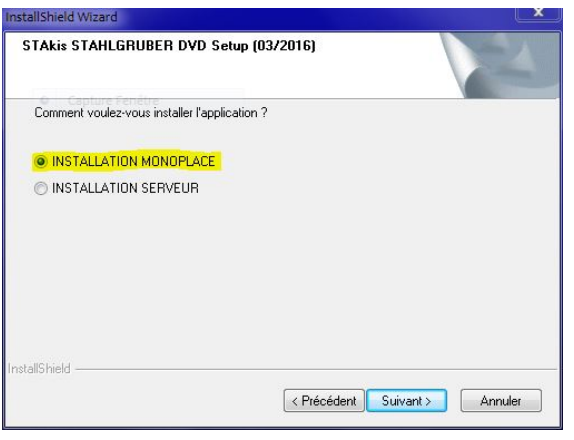

5 - Laissez le champ vide et cliquez sur suivant

| InstallShield V | /izard                                                                                                    |
|-----------------|----------------------------------------------------------------------------------------------------|
| STAkis S        | (AHLGRUBER DVD Setup (03/2016)                                                                                                    |
| Entrez vo       | tre numéro de client à six chiffres STAHLGRUBER.                                                                                                    |
| N° client       |                                                                                                    |
|                 |                                                                                                    |
| InstallShield — |                                                                                                    |
|                 | < Précédent Suivant > Annuler                                                                                                    |
|                 | 6 - Cliquez sur : Non                                                                                                    |
| Question        |                                                                                                    |
| ?               | Vous n'avez pas entrée de numéro de client STAHLGRUBER<br>valide. Si vous n'entrez pas de nouveau numéro maintenant,<br>vous pourrez utiliser l'ATRis STAHLGRUBER pendant trois<br>semaines en version Demo.<br>Si vous vous abonnez au catalogue ATRis avec les vale |

Oui

Non

7 - Choisissez : Installation sans images

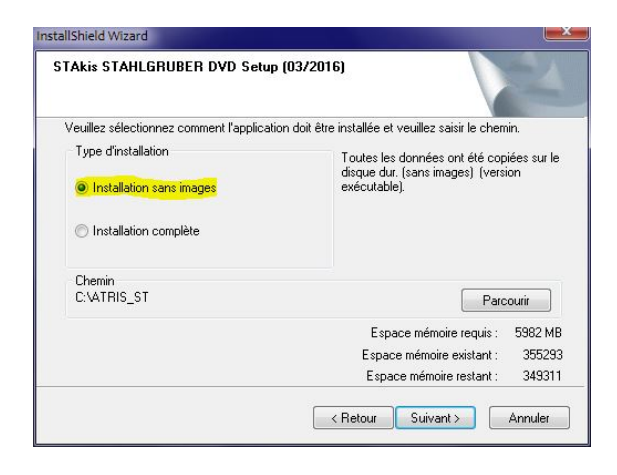

8 - Suivant

Une fois l'installation terminée, une demander vous sera faite pour monter le DVD5

# 9 - Sélectionner : OK

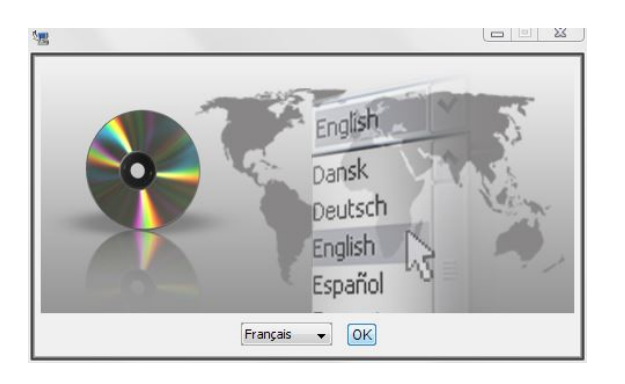

10 - Cliquer sur : Suivant

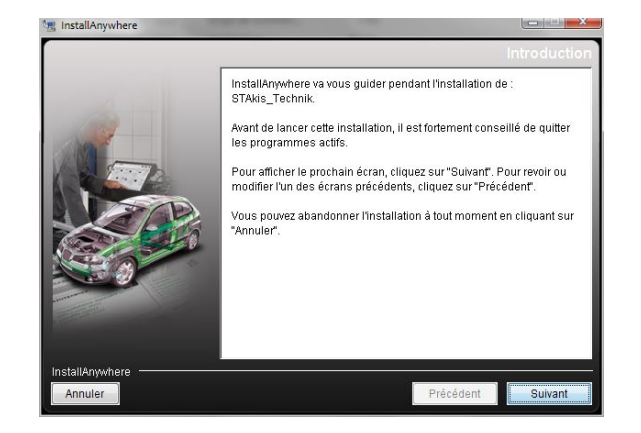

# 11 - Acceptez les termes

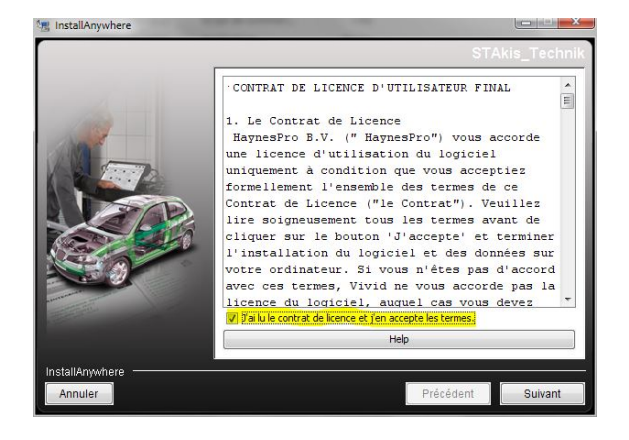

# 12 - Cliquer sur suivant

| InstallAnywhere |                                                                                                    |
|-----------------|----------------------------------------------------------------------------------------------------|
|                 | Sélection du dossier d'installation                                                                                       |
|                 | Spécifiez le dossier d'installation.<br>C: Program Files (x86)(STAkis_Technik:<br>Restaurer le dossier par défaut Choisir |
| InstallAnywhere | Précédent                                                                                                    |

# Ne pas ouvrir le logiciel

13 - Supprimez le raccourcis sur le bureau

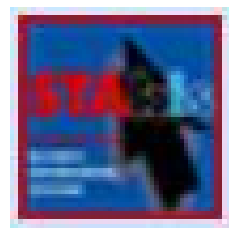

14 - Allez dans le dossier : HaynesPro.03.2016.Fix et copiez les deux fichiers

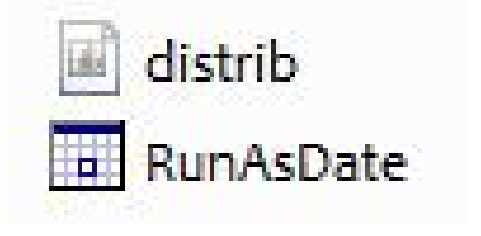

## 15 - Allez dans le dossier C:\Program Files\STAkis et collez les deux fichiers

### 16 - Exécutez RunAsDate

- 17 Cliquez sur : Browse
- 18 Sélectionnez : sed
- 19 Indiquez la date du 01/03/2016
- 20 Créez le nom de votre raccourcis
- 21 Cliquez sur : Create Dekstop Shortcut
- 22 Cliquez sur : Close

| )rganiser 👻 📑 Ouvr   | ir Graver I    | Vouveau dossier                                        |                                   |                                       |           |       | 6 |
|----------------------|----------------|--------------------------------------------------------|-----------------------------------|---------------------------------------|-----------|-------|---|
| Favoris              | Nom            | ^                                                      | Modifié le                        | Туре                                  | Taille    |       |   |
| E Bureau             | Crp32DLL.DL    | L                                                      | 27/10/2010 00:56                  | Extension de l'app                    | 196 Ko    |       |   |
| 🗐 Emplacements ré    | crp32002.ng    | n                                                      | 31/12/2010 16:36                  | Fichier NGN                           | 921 Ko    |       |   |
| My Cloud Home [      | distrib        |                                                        | 04/04/2016 02:27                  | Executable Jar File                   | 144 Ko    |       |   |
| 🚺 Téléchargements    | DVSELOG        |                                                        | 08/05/2019 22:13                  | Document texte                        | 1 Ko      |       |   |
|                      | ] htmlhelpfile | 5                                                      | 22/11/2012 10:31                  | Dossier compressé                     | 55 151 Ko |       |   |
| Bibliothèques        | 💋 install_flas | RunAsDate                                              |                                   |                                       |           | le le |   |
| Documents            | pkw_bin_v      |                                                        |                                   |                                       |           |       | ī |
| 🔄 Images             | READMEV;       | Application to run: C:\Program Files\HAYNESPRO\sed.exe |                                   |                                       | Browse.   |       |   |
| J Musique<br>≡       | RunAsDate      |                                                        |                                   |                                       |           | -     |   |
| Vidéos               | RunAsDate      | Date / Time:                                           | Absolute date/time                |                                       |           |       |   |
|                      | Sed            |                                                        | 01/03/2016 🔲 🔻 00:00:00           | -1 Da                                 | ∕s ₹      | -]    |   |
| 🗳 Groupe résidentiel | Sedtest        |                                                        |                                   |                                       |           |       |   |
|                      | a setup        | Parameters:                                            |                                   |                                       |           |       |   |
| Urdinateur           | SETUPEX        | Start in folder:                                       | -                                 |                                       |           |       |   |
| Disque local (C:)    | Setupex.xc     |                                                        |                                   |                                       |           |       |   |
| Emadogui (F:)        | sorti.prop     | Move the time fo                                       | rward according to the real time  | · · · · · · · · · · · · · · · · · · · |           |       |   |
| Lecteur BD-ROM (     | STAkis Tec     | Return to the cu                                       | rent date/time after              | 10 seco                               | nds       |       |   |
| My Cloud Home [      | static htm     | Immediate Mode                                         | - Change the date immediately whe | n the program starts                  |           |       |   |
|                      | suconfig       |                                                        |                                   |                                       |           |       |   |
| 🙀 Réseau             | a socoring     | Run                                                    | Create Desktop Shortcut =>        | HaynesPro                             |           |       |   |

Et voilà, vous n'avez plus qu'à lancer le logiciel à partir du raccourcis préalablement créé.

Tuto Créé par Emadogui pour la communauté d'yggtorrent